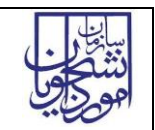

راهنماي فرأيند درخواست صدور رواديد

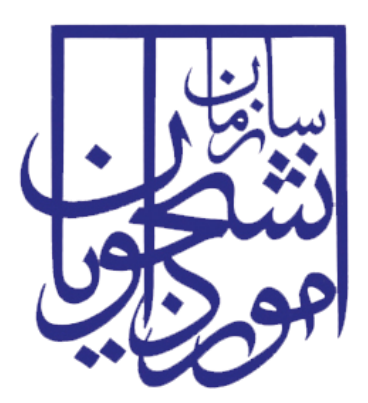

جمهوری اسلامی ایران وزارت علوم، تحقیقات و فناوری سازمان امور دانشجویان

# راهنمای فرآیند درخواست صدور روادید

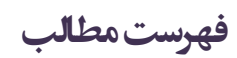

| ۲ | <ul> <li>آدرس فرآیند پذیرش دانشجوی بین الملل بورسیه</li> </ul> |
|---|----------------------------------------------------------------|
| ۲ | ۲- نقشهای فرآیند                                               |
| ۳ | ۳- گامهای فرآیند۳                                              |
| ۳ | ۴- شرح گامهای فرآیند۴                                          |
| ۴ | ۱–۴– ثبت درخواست                                               |
| ۶ | ۲–۴– بررسی درخواست                                             |
| ٨ | ۵– نکات مهم۵                                                   |

۱- آدرس فرآیند پذیرش دانشجوی بین الملل بورسیه

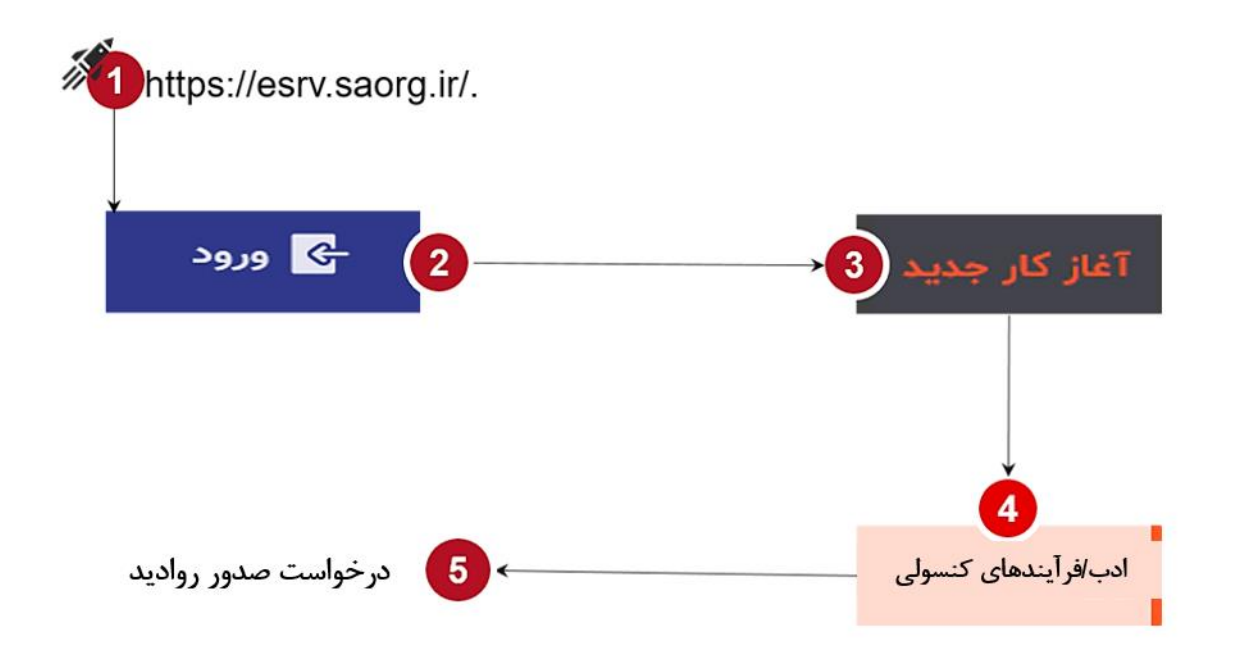

۲- نقشهای فرآیند

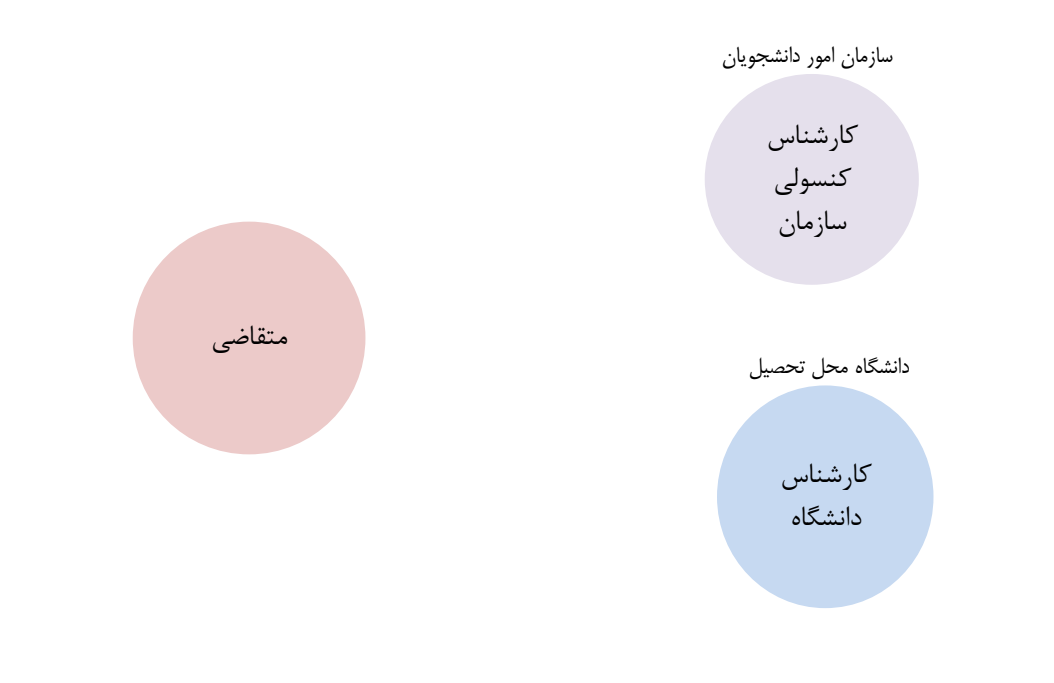

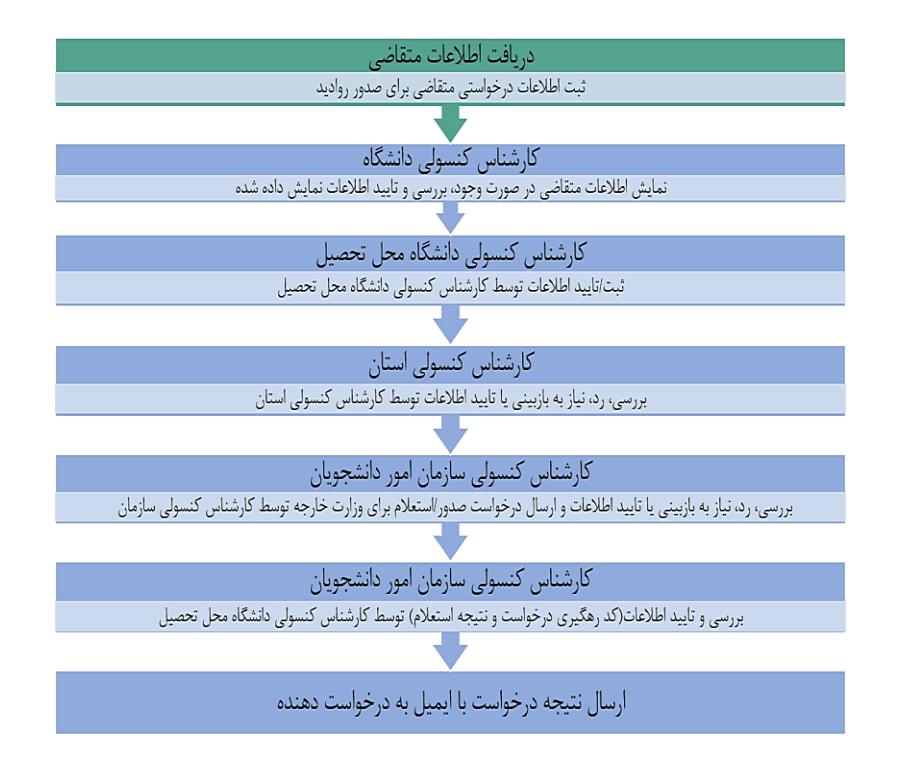

## ۴- شرح گام های فرآیند

پس از مراجعه به آدرس بند ۱ و انتخاب فرآیند "درخواست صدور روادید" جهت ثبت درخواست اقدام نمایید.

|    |                                                                                                    | جستجو                                             |
|----|----------------------------------------------------------------------------------------------------|---------------------------------------------------|
| ☆  | وی مدور نامه معرفی جهت صدور گذرنامه دانشجویان اتباع<br>داشمهان نام بعث امام اسر کسران دار مانش گذاره دارند از این فرا کذابه داشته و باکنه انشار با در این فات دارند بای این نظر این فار می بست به ارمانی ما با براگز مین مرامه کرده و با نقل کرده آمایش بکه سر دریاف | ticketing                                         |
| \$ | ظي تمديد رواديد                                                                                                    | 👝 ادب / فرایندهای آموزشی<br>💼 دانشجویان بین الملل |
| \$ | رم<br>این                                                                                                    | 📰 ادب / تیکتینگ                                   |
| \$ | وې<br>او درخواست اقامت/صدور و تمدید<br>سی زست ش                                                                                                    | 📰 ادب / فرایندهای غیر دانشجویی                    |
| ☆  | رو خروج قطعی<br>اسه                                                                                                    | 📰 ادب / فرایندهای مالی                            |
| ☆  | ري خروج داخلی<br>می است                                                                                                    | 🚎 ادب / فرایندهای کنسولی                          |
| ☆  | رم التقال اقامت<br>مج البر                                                                                                    | ادب / نظرخواهی دانشجویان<br>بین المللی            |

در صورتیکه در بازه زمانی مشخص شده اقدام به ثبت درخواست نمایید، با پیام زیر مواجه خواهید شد. بازه زمانی معتبر برای ثبت درخواست به شرح زیر میباشد: بازه اول: از ابتدای مرداد ماه تا نیمه شهریور

| تاريخ أخرين ويرايش: ١٤٠٣/٠٧/١٥ | سامانه جامع دانشجويان بين المللي   | سابغار . |
|--------------------------------|------------------------------------|----------|
| نسخه سند: ۱٫۰                  | راهنمای فرآیند درخواست صدور روادید | موجايل   |

#### بازه دوم: از ابتدای آذر ماه تا نیمه بهمن.

| BNGUSH 🌐                 | المحجي المان امور دانشجويان                                                                |
|--------------------------|--------------------------------------------------------------------------------------------|
| •                        | میز کار اورشه 🧰 آغاز کار جدید ایپوستها انتقیمات                                            |
| ☆ O _                    | اعلان/صدور رواذید/بازه زمانی نامعتبر<br>۸۶۹۴۸۸ درخواست صور روادید ا ۶۱ مهر ۱۹۰۳ - ۱۰:۵۰:۶۴ |
| ثبت و ارسال پیشاویس پستن | لطفا در بازه زمانی معتبر جهت ثبت درخواست اقدام نمایید.                                     |

در بازه زمانی معتبر اعلان مربوط به ثبت درخواست بصورت خودکار در کارپوشه کارشناسان دانشگاهی مرتبط قرار خواهد گرفت.

همچنین فرایند خارج از فرآیند ثبت نام دانشجوی شهریهپرداز نیز قابل اجرا توسط کارشناسان کنسولی دانشگاه خواهد بود. پس از آغاز فرایند ایمیل دانشجوی متقاضی صدور روادید بایستی تو سط کار شناس وارد شود. در صورتیکه ایمیل اعلام شده در پایگاه داده سائورگ موجود و معتبر باشد، اطلاعات هویتی متقاضی به کارشناس نمایش داده خواهد شد.

| ☆ <sup>©</sup>             | درخواست صدور ویزا/ایمیل متقاضی<br>۲۵۷۰۵۴۰   درخواست مدور روادید   ۲۱ مهر ۱۳۹۳ - ۲۰۲۶ |
|----------------------------|--------------------------------------------------------------------------------------|
| ^                          | ايميل متقاضى جهت ثبت درخواست صدور ويزا                                               |
|                            | ابعبل متقافى                                                                         |
| ثبت و ارسال پیش او یس بستن |                                                                                      |

| ☆ ①                             |                                                      | صدور ویزا/اطلاعات هوینی متفاضی<br>۸۷۱۶۳۴۴ درخواست صدور روادید   ۱۷ مهر، ۱۴۰۳ |
|---------------------------------|------------------------------------------------------|------------------------------------------------------------------------------|
|                                 |                                                      | 🔨 مشخصات هویتی متقاضی                                                        |
| معروف به(شهرت)                  | نام خانوادگی:                                        | نام:                                                                         |
|                                 | testi testi Y                                        | testY                                                                        |
| جنسيت:                          | نام جد:                                              | نام پدر:                                                                     |
| ۱                               | bapir test?                                          | pedar testr                                                                  |
| تاريخ توند                      | دين                                                  | تابعيت:                                                                      |
|                                 |                                                      | عراق                                                                         |
|                                 |                                                      |                                                                              |
| شماره کذرنامه:<br>۸۵۸           |                                                      | وضعیت تاهل:<br>محرد                                                          |
|                                 | تاريخ انقضا كذرتاميه                                 | تاريخ صدور گذرنامه                                                           |
| محل صدور گذرنامه:<br>۲۰۰۰       | •۱/۱۱/۲۰۲۵                                           | 1-/YQ/Y=YF                                                                   |
| 1.00                            |                                                      |                                                                              |
|                                 |                                                      | پست الکترونیک:                                                               |
|                                 |                                                      | daneshjo@mail.com                                                            |
|                                 |                                                      | ۸ مدارک                                                                      |
| عکس پرستلی<br>ایلیا یا<br>مورچی | تصویر صفحه تاریخ اعتبار کارنامه<br>انتخاب<br>مورج با | تصویر صفحه اول گذرنامه<br>اینی میکور<br>                                     |

لازم به ذکر است تمام فیلدهای موجود در فرم فقط خواندنی بوده و صرفا برای نمایش از پایگاه داده واکشی شدهاند.

| تاريخ آخرين ويرايش: ١٤٠٣/٠٧/١٥ | سامانه جامع دانشجويان بين المللى   | سابنار. |
|--------------------------------|------------------------------------|---------|
| نسخه سند: ۱٫۰                  | راهنمای فرآیند درخواست صدور روادید | موجاي   |

پس از بررسی صحت اطلاعات جهت ادامه فرآیند از دکمه ثبت و ارسال انتهای فرم استفاه شود و در غیر اینصورت از دکمه بستن جهت اختتام استفاده شود. در صورتیکه برای اولین بار درخواست صدور ثبت شود، فرم زیر نمایش داده خواهد شد.

| <table-cell-rows> خروج</table-cell-rows> | ENGLISH 🚯               |                                               |
|------------------------------------------|-------------------------|-----------------------------------------------|
|                                          |                         | 🗸 مشخصات هویتی متقاضی                         |
|                                          |                         | ∨ اطلاعات محل اقامت                           |
|                                          |                         | 🔨 مشخصات اعضای خانواده                        |
|                                          |                         | درخواست وبزا برای اعضای خانواده               |
|                                          |                         | ∨ مدارک                                       |
|                                          |                         | ▲ اطلاعات محل تحصيل                           |
|                                          | المقعة:                 | دانشگاه:                                      |
|                                          | دکتری تخصصی             | دانشگاه تبریز                                 |
| -                                        | استان محل تحصيل         | رشته                                          |
|                                          |                         | <ul> <li>اطلاعات محل دریافت روادید</li> </ul> |
|                                          | شهر محل دریافت روادید   | کشور محل دریافت روادید                        |
|                                          | مدت زمان درخواست روادید | کاری تقریبی ورود به ایران "<br>□              |

در فرم نمایش داده شده تمام فیلدها فقط خواندنی میباشند. در صورتیکه متقاضی برای اعضای خانواده خود نیز درخواست صدور ویزا داشته باشد با کلید کشویی مربوطه را روشن کند. در اینصورت یک فرم نمایش داده خواهد شد که با زدن علامت "+" اقدام به تکمیل اطلاعات درخواستی نماید. فرم مذکور در شکل زیر نشان داده شده است.

| i  | e, encush 😚             |                                               |                 |
|----|-------------------------|-----------------------------------------------|-----------------|
| 1  |                         | مشخصات ھویتی متلاضی                           | ~               |
| Í. |                         | اطلاعات محل اقامت                             | -               |
| L  |                         | / مشخصات اعضای خانواده                        | ~               |
|    |                         | درخواست ویزا برای اعضای خانواده 🧧             |                 |
|    | •                       | * اطلاعات اعضای خانواده                       |                 |
|    |                         | ہ نام خانوادگی یا متقاضی<br>ہ                 | نام             |
|    | ر وجود تدارد            | چیزی برای تمایت                               |                 |
|    |                         | ، مذرک                                        | -               |
|    |                         | <ul> <li>اطلاعات محل تحصیل</li> </ul>         | ~               |
|    | يقطع:                   | شكاه:                                         | داننا           |
|    | :كترى تخصصى             | شگاه تبریز                                    | دانذ            |
|    | استان محل تحصيل         | م                                             | رشد             |
| L  |                         |                                               | _               |
|    |                         | <ul> <li>اطلاعات محل دریافت روادید</li> </ul> | `               |
|    | شهر محل دریافت روادید   | بور محل دریافت روادید                         | کش              |
|    | مدت زمان درخواست روادید | ة تقريب ورود به اميان "<br>ا                  | 90 <sup>0</sup> |
|    |                         |                                               |                 |

| تاريخ أخرين ويرايش: ١٤٠٣/٠٧/١٥ | سامانه جامع دانشجويان بين المللي   | سابن<br>بېرونو د ر |
|--------------------------------|------------------------------------|--------------------|
| نسخه سند: ۱٫۰                  | راهنمای فرآیند درخواست صدور روادید | موجاويا            |

با زدن علامت "+" فرم زير نمايش داده خواهد شد.

|                  |                                                                        | 🔨 اطلاعات شخصی            |                                        |
|------------------|------------------------------------------------------------------------|---------------------------|----------------------------------------|
| خروج 🗗 English 🚱 | نام خانوادگی *                                                         | نام *                     |                                        |
|                  |                                                                        |                           | 🗸 مشخصات هویتی متق                     |
|                  | نام پدر                                                                | نام مستعار                | ✓ اطلاعات محل اقامت                    |
|                  |                                                                        |                           | 木 مشخصات اعضای خاد                     |
|                  | مليت *                                                                 | جنسيت *                   | 🥌 درخواست ویزا برای اعد                |
|                  | تاريخ توند *                                                           |                           | diách michibil *                       |
| _ <del></del>    |                                                                        | دين *                     |                                        |
|                  |                                                                        |                           | نام                                    |
|                  | شماره گذرنامه *                                                        | وضعيت تاهل *              |                                        |
|                  | تاريخ انتشاى گذرنامه *                                                 | تاريخ صدور گذرنامه *      | ب مدارک                                |
|                  | <b>0</b>                                                               | 0                         | <ul> <li>اطلاعات محل تحصيل</li> </ul>  |
|                  |                                                                        |                           | دانشگاه:                               |
|                  | ایمیل "<br>توجه: ایمیل وارد شده باید با ایمیل اصلی دانشجو متقاوت باشد. | کشور محل صدور پاسپورت *   | دانشگاه تبریز                          |
|                  |                                                                        | * نسبت خانوادگی با متقاضی | رشته                                   |
|                  |                                                                        | ن همسر<br>صفرزند          |                                        |
|                  |                                                                        | م اطلاعات محار اقامت      | <ul> <li>اطلاعات محل دریافت</li> </ul> |
|                  |                                                                        |                           | كشور محل دريافت رواديد                 |
|                  | لغو اضافه کنید                                                         | کشور *                    | تاریخ تقریبی ورود به ایران *           |
|                  |                                                                        |                           |                                        |

لازم به ذکر است فیلدهای نشان شده با \* الزامی میباشند.

۲-۴- بررسی درخواست

بعد از برر سی و ورود اطلاعات ضروری تو سط کار شناس کنسولی دانشگاه، درخوا ست برای کار شناس کنسولی ا ستان محل تحصیل ار سال می شود. کار شناس کنسولی استان اطلاعات مربوط به متقاضی را برر سی نموده و نتیجه را در قالب تایید، نیاز به بازبینی و رد مشخص مینماید.

> در صورت نیاز به بازبینی، درخواست به مرحله قبل(اصلاح مدارک) برای بازبینی و ویرایش باز میگردد. در صورت ثبت گزینه رد فرایند خاتمه مییابد.

در صورت درج گزینه رد و نیاز به بازبینی، درج توضیحات الزامی و در غیراینصورت اختیاری میباشد. در صورت تایید کارشناس کنسولی دانشگاه محل تحصیل، فرم برای بررسی به کارپوشه کارشناس کنسولی استان محل تحصیل ارسال خواهد شد.

در صورتیکه کار شناس کنسولی استان به مدت ۳ روز درخوا ست را برر سی و تعیین تکلیف ننماید، درخوا ست بصورت خودکار به کارپوشه کارشناس کنسولی سازمان ارسال خواهد شد.

| تاريخ أخرين ويرايش: ١٤٠٣/٠٧/١٥ | سامانه جامع دانشجويان بين المللى   | سابنار. |
|--------------------------------|------------------------------------|---------|
| نسخه سند: ۱٫۰                  | راهنمای فرآیند درخواست صدور روادید | موجاي   |

| 🔁 خروج | ENGLISH 👧                     |                                      |       |                              |                                                  |         |
|--------|-------------------------------|--------------------------------------|-------|------------------------------|--------------------------------------------------|---------|
| ☆      | 0                             |                                      |       | ن<br>ر روادید   ۱۷ مهر، ۲۰۳۴ | بررسی اطلاعات/کنسولی استا<br>مدواست صدور ۸۷۱۶۳۴۴ | Û       |
|        |                               |                                      |       |                              | اطلاعات شخصى                                     | ~       |
|        |                               |                                      |       |                              | اطلاعات محل اقامت                                | ~       |
|        |                               |                                      |       |                              | اطلاعات اعضاى خانواده                            | ~       |
|        |                               |                                      |       |                              | بارگذاری مدارک                                   | ~       |
|        |                               |                                      |       |                              | اطلاعات محل تحصيل                                | ~       |
|        |                               |                                      |       |                              | اطلاعات ويزا                                     | ~       |
|        |                               |                                      |       |                              | تاريخچه                                          | ^       |
|        | تضبيح                         | لتبجه                                | مرحله | تاريخ                        |                                                  | نام     |
|        |                               | <br>ثبت اطلاعات توسط کارشناس دانشگاه | تاييد | سب<br>سه شنبه, ۱۷ مهر, ۱۴۰۳  |                                                  | -       |
| <      | تعداد هر صفحه: ۵۰ 💌 ۱۱۱۱ز ۱ 关 |                                      |       |                              |                                                  |         |
|        |                               |                                      |       |                              | بررسی کارشناس کنسولی استان                       | نتيجه ب |
|        |                               |                                      |       |                              | تاييد                                            | • 0     |
|        |                               |                                      |       |                              | یاز به بازبینی                                   | 0 نی    |
|        |                               |                                      |       |                              | ڊ                                                | • O     |
|        |                               |                                      |       |                              | بات *                                            | توضيحا  |

#### در صورت تایید کارشناس کنسولی استان، فرم برای بررسی به کارپوشه کارشناس کنسولی سازمان ارسال خواهد شد.

| ☆ ①      |         |       |       | oA(FF(o)            | ویزا/بررسی اطلاعات سازمان ۲<br>۱۳۷۸/۱۱ درخواست صدور روادید   ۲۳ مهر ۱۴۰۳ |
|----------|---------|-------|-------|---------------------|--------------------------------------------------------------------------|
| •        |         |       |       |                     | اطلاعات شخصي                                                             |
| ×        |         |       |       |                     | اطلاعات محل اقامت                                                        |
| ×        |         |       |       |                     | بارگذاری مدارک                                                           |
| <b>~</b> |         |       |       |                     | اطلاعات محل تحصيل                                                        |
| •        |         |       |       |                     | اطلاعات محل درياقت ويزا                                                  |
| ^        |         |       |       |                     | تاريخيه                                                                  |
|          |         |       |       |                     |                                                                          |
|          | توضيحات | لتيجه | مرحله | تريخ                | للم                                                                      |
|          |         |       |       | دوشنبه ۲۲۳م مهر ۴۰۳ |                                                                          |
|          |         |       |       |                     | نتيجه بررسى كارشناس كنسولى سازمان                                        |
|          |         |       |       |                     |                                                                          |
|          |         |       |       |                     | • تاييد*                                                                 |
|          |         |       |       |                     | 🔿 تياز به بازبينی*                                                       |
|          |         |       |       |                     | ·" O                                                                     |
|          |         |       |       |                     | توضيحات                                                                  |

کار شناس کنسولی سازمان پس از برر سی اطلاعات فرم یکی از گزینه های تایید، نیاز به بازبینی یا رد را انتخاب مینماید. در صورت نیاز به بازبینی، درخواست به مرحله قبل برای بازبینی و ویرایش باز می گردد. در صورت ثبت گزینه رد فرایند خاتمه می یابد.

در صورت درج گزینه رد و نیاز به بازبینی، درج توضیحات الزامی و در غیراینصورت اختیاری میباشد.

| تاريخ أخرين ويرايش: ١٤٠٣/٠٧/١٥ | سامانه جامع دانشجويان بين المللى   | سابنار. |
|--------------------------------|------------------------------------|---------|
| نسخه سند: ۱٫۰                  | راهنمای فرآیند درخواست صدور روادید | موجاي   |

در صورت تایید کارشناس کنسولی سازمان، درخواست به وزارت خارجه جهت ثبت اطلاعات درخواست ارسال خواهد شد. بعد از صدور کد رهگیری از سمت وزارت خارجه، فرم به کارشناس کنسولی سازمان جهت مشاهده اطلاعات متقاضی و کد رهگیری دریافت شده برای درخواست صدور روادید و تایید نهایی ارسال خواهد شد.

در صورت تایید کار شناس کنسولی سازمان، اطاعات در پایگاه داده مربوطه درج و ایمیلی به متقاضی ار سال خواهد شد و فرایند خاتمه خواهد یافت.

| ☆ <sup>0</sup>                         | از از از خارجه /استعلام شده<br>۱۹۶۸۲۷ ا درخواست صور روادید   ۲۱ مهر ۱۹۶۲ - ۱۵۵۰۲۱ |
|----------------------------------------|-----------------------------------------------------------------------------------|
| *                                      | اطلاءات شخصى                                                                      |
| •                                      | اطلاعات محل اقامت                                                                 |
| v                                      | بارگذاری مدارک                                                                    |
| *                                      | اطلاءات محل تحصيل                                                                 |
| •                                      | اظلاءات محل دريافت ويزا                                                           |
| *                                      | تاريخچه                                                                           |
|                                        | نتيجه بررسى                                                                       |
| וויילסיזאז                             | ک روگیری درخواست صدور روادید .<br>-                                               |
|                                        | О تابید•                                                                          |
|                                        | لاد.                                                                              |
|                                        | توغيدات*                                                                          |
| ثبت و ارسال پیش <sub>ا</sub> نویس بستن |                                                                                   |

### ۵- نکاتمهم

- 🖌 ایمیل وارد شده بایستی متعلق به متقاضی صدور روادید باشد. در غیراینصورت ثبت درخواست انجام نمی شود.
  - 🖌 فقط کارشناس کنسولی دانشگاه می تواند آغاز کننده فرایند باشد.
  - 🔶 جهت مشاهده مراحل درخواست های ثبت شده به شکل زیر اقدام نمایید.
- ابتدا از بخش جستجوی پیشرفته گزینه وظایف انجام شده را انتخاب نمایید. سپس گزینه اعمال فیلترها را کلیک نموده و در ردیف عنوان مربوطه، ذیل ستون عملیات یکی از گزینه های مشاهده تاریخچه یا فرم خلاصه وضعیت را انتخاب نمایید.

| جستجوی سادہ 🕂                        | جستجوی پیشرفته 🐳                                |                    |                                  |           |                        |                 |
|--------------------------------------|-------------------------------------------------|--------------------|----------------------------------|-----------|------------------------|-----------------|
| وظايف انجام شده                      |                                                 | *                  | عبارت مورد نظر خود را جستجو کنید | کد پیگیری |                        |                 |
| وظايف جارى                           |                                                 |                    | تاريخ پايان تا                   | برنامه ها |                        |                 |
| وظایف انجام شده<br>افزودن مقادیر خاص | فرايند به فيلتر                                 |                    |                                  |           | •                      | فيلترها فيلترها |
| ئد پیگیری                            | عنوان                                           | توضيحات            |                                  |           | زمان انجام 🕁           | عمليات          |
| 9+6451                               | وزارت خارجه /استعلام شده<br>درخواست صدور روادید | testř testi testiř |                                  |           | ۲۹ مهر ۱۴۰۳ - ۱۵:۲۲:۵۵ | <b>a</b> 0      |
|                                      | ویزا/بررسی اطلاعات سازمان ۲                     |                    |                                  |           | 1A.1                   |                 |